# Podręcznik faksowania

### Wysyłanie faksu przy użyciu panelu sterowania drukarki

1 Załaduj oryginalny dokument nadrukiem do góry, krótszą krawędzią do zasobnika automatycznego podajnika dokumentów lub nadrukiem w dół na szybę skanera.

### Uwagi:

- Do zasobnika automatycznego podajnika dokumentów nie wolno ładować pocztówek, fotografii, małych przedmiotów, folii, papieru fotograficznego ani cienkich nośników (takich jak wycinki z czasopism). Należy je umieszczać na szybie skanera.
- Kontrolka ADF zaczyna świecić, gdy papier jest prawidłowo załadowany.
- 2 Jeśli ładujesz dokument do zasobnika automatycznego podajnika dokumentów, dostosuj prowadnice papieru.
- 3 Na ekranie głównym dotknij opcji Faksowanie.
- 4 Na klawiaturze panelu sterowania drukarki wprowadź numer faksu lub numer skrótu.

**Uwaga:** W celu dodania odbiorców dotknij opcji 🛀, a następnie wprowadź numer telefonu lub numer skrótu odbiorcy albo wyszukaj odbiorcę w książce adresowej.

5 Dotknij opcji Faksuj.

### Wysyłanie faksów za pomocą komputera

### Dla użytkowników systemu Windows

- 1 Otwórz dokument i kliknij kolejno polecenia: Plik > Drukuj.
- 2 Wybierz drukarkę i kliknij kolejno Właściwości, Preferencje, Opcje lub Ustawienia.
- 3 Kliknij kolejno Faks >Włącz faks, a następne wprowadź numer lub numery odbiorcy faksu.
- 4 W razie potrzeby skonfiguruj inne ustawienia faksu.
- **5** Zastosuj zmiany, a następnie wyślij zadanie faksowania.

### Uwagi:

- Opcja Faksowanie jest dostępna tylko w przypadku sterownika PostScript i uniwersalnego sterownika faksu.
  Więcej informacji można uzyskać pod adresem <u>http://support.lexmark.com</u>.
- Aby korzystać z usługi faksowania ze sterownikiem PostScript, należy ją skonfigurować i włączyć na karcie Konfiguracja.

### Dla użytkowników komputerów Macintosh

- 1 Otwórz dokument i wybierz kolejno: File (Plik) >Print (Drukuj).
- 2 Wybierz drukarkę.
- **3** Wprowadź numer odbiorcy faksu, a następnie w razie potrzeby skonfiguruj inne ustawienia faksu.
- 4 Wyślij zadanie faksowania.

### Wysyłanie faksu przy użyciu numeru skrótu

Skróty faksu działają na takiej samej zasadzie, jak numery szybkiego wybierania w telefonie lub w faksie. Numer skrótu (1–999) może być przypisany jednemu lub wielu odbiorcom.

1 Załaduj oryginalny dokument nadrukiem do góry, krótszą krawędzią do zasobnika automatycznego podajnika dokumentów lub nadrukiem w dół na szybę skanera.

### Uwagi:

- Do zasobnika automatycznego podajnika dokumentów nie wolno ładować pocztówek, fotografii, małych przedmiotów, folii, papieru fotograficznego ani cienkich nośników (takich jak wycinki z czasopism). Materiały tego typu należy umieszczać na szybie skanera.
- Kontrolka ADF zaczyna świecić, gdy papier jest prawidłowo załadowany.
- **2** W przypadku ładowania dokumentu do automatycznego podajnika dokumentów ustaw prowadnice papieru.
- 3 Na panelu sterowania drukarki naciśnij przycisk #, a następnie wprowadź nazwę skrótu.
- 4 Dotknij opcji Faksuj.

### Wysyłanie faksu przy użyciu książki adresowej

Funkcja książki adresowej umożliwia wyszukiwanie zakładek i serwerów katalogów sieciowych.

Uwaga: Jeśli funkcja książki adresowej nie jest włączona, należy skontaktować się z administratorem systemu.

1 Załaduj oryginalny dokument nadrukiem do góry, krótszą krawędzią do zasobnika automatycznego podajnika dokumentów lub nadrukiem w dół na szybę skanera.

### Uwagi:

- Do zasobnika automatycznego podajnika dokumentów nie wolno ładować pocztówek, fotografii, małych przedmiotów, folii, papieru fotograficznego ani cienkich nośników (takich jak wycinki z czasopism). Należy je umieszczać na szybie skanera.
- Kontrolka ADF zaczyna świecić, gdy papier jest prawidłowo załadowany.
- 2 Jeśli ładujesz dokument do zasobnika automatycznego podajnika dokumentów, dostosuj prowadnice papieru.
- 3 Z poziomu ekranu głównego przejdź do opcji:

Faksowanie > > wpisz nazwę odbiorcy > <

Uwaga: W danym momencie można szukać tylko jednej nazwy.

4 Dotknij nazwy odbiorcy, a następnie dotknij opcji Faksuj.

## Informacje o opcjach dotyczących faksu

### Zawartość

Ta opcja pozwala na określenie typu zawartości i źródła oryginalnego dokumentu.

Wybierz jeden z następujących typów zawartości:

- **Grafika** ta opcja jest używana, jeśli oryginalny dokument zawiera głównie grafikę typu biznesowego, taką jak wykresy kołowe, słupkowe oraz animacje.
- Fotografia ta opcja jest stosowana wówczas, gdy oryginalny dokument zawiera głównie zdjęcia lub obrazy.

- Tekst ta opcja jest stosowana wówczas, gdy oryginalny dokument zawiera głównie tekst lub grafikę liniową.
- Tekst/Zdjęcie ta opcja jest stosowana wówczas, gdy oryginalne dokumenty są kombinacją tekstu i grafiki i zdjęć.

Wybierz jeden z następujących źródeł zawartości:

- Czarno-biała drukarka laserowa tej opcji należy użyć, jeśli oryginalny dokument wydrukowano przy użyciu monochromatycznej drukarki laserowej.
- Kolorowa drukarka laserowa tej opcji należy użyć, jeśli oryginalny dokument wydrukowano przy użyciu kolorowej drukarki laserowej.
- Drukarka atramentowa tej opcji należy użyć, jeśli oryginalny dokument wydrukowano przy użyciu drukarki atramentowej.
- Czasopismo tej opcji należy użyć, gdy oryginalny dokument pochodzi z czasopisma.
- Gazeta tej opcji należy użyć, gdy oryginalny dokument pochodzi z gazety.
- Inne tej opcji należy użyć, jeśli oryginalny dokument wydrukowano przy użyciu innej lub nieznanej drukarki.
- Fotografia/Klisza tej opcji należy użyć, jeśli oryginalny dokument jest fotografią z kliszy.
- Prasa drukarska tej opcji należy użyć, jeśli oryginalny dokument wydrukowano przy użyciu prasy drukarskiej.

### Rozdzielczość

Opcja ta umożliwia dostosowanie jakości faksu. Zwiększenie rozdzielczości obrazu powstałego w procesie skanowania powoduje zwiększenie rozmiaru pliku oraz czasu skanowania oryginalnego dokumentu. Zmniejszenie rozdzielczości obrazu umożliwia zmniejszenie rozmiaru pliku.

Wybierz jedną z poniższych opcji:

- Standardowa należy stosować przy faksowaniu większości dokumentów.
- Wysoka 200 dpi należy stosować przy faksowaniu dokumentów o małej czcionce.
- Bardzo wysoka 300 dpi należy stosować przy faksowaniu dokumentów z drobnymi szczegółowami.
- Najwyższa: 600 dpi użycie tej opcji zalecane jest w przypadku dokumentów zawierających obrazy lub zdjęcia.

### Intensywność

Opcja ta umożliwia dostosowanie jasności (intensywności) faksu w porównaniu z jasnością oryginalnego dokumentu.

### **Ustawienia strony**

Ta opcja umożliwia zmianę następujących ustawień:

- Strony (dupleks) określa, czy oryginalny dokument jest dokumentem drukowanym tylko jednostronnie, czy dwustronnie. Umożliwia również określenie części, które mają zostać zeskanowane i zawarte w faksie.
- **Orientacja** określa orientację oryginalnego dokumentu, a następnie powoduje zmianę ustawień opcji Strony (dupleks) oraz Skład tak, aby odpowiadały tej orientacji.
- Skład określa, czy oryginalny dokument jest składany wzdłuż dłuższej, czy krótszej krawędzi.

### Zadanie niestandardowe

Opcja ta pozwala na łączenie wielu zadań skanowania w jedno i występuje tylko wtedy, kiedy jest zainstalowany działający dysk twardy drukarki.

### Podgląd skanowania

Opcja ta powoduje wyświetlenie pierwszej strony obrazu przed włączeniem go do faksu. Po zakończeniu procesu skanowania pierwszej strony dokumentu, zadanie skanowania jest wstrzymane i wyświetla się obraz podglądu.

Uwaga: Ta opcja pojawia się tylko po zainstalowaniu dysku twardego drukarki.

### **Opóźnione wysyłanie**

Opcja ta umożliwia wysłanie faksu w późniejszym czasie.

### Zaawansowane obrazowanie

Opcja ta umożliwia zmianę lub dostosowanie ustawień Usuwanie tła, Równowaga kolorów, Usuwanie koloru, Kontrast, Odbicie lustrzane, Negatyw, Skanuj całą powierzchnię, Szczegółowość cienia oraz Ostrość przed faksowaniem dokumentu.

### Usuwanie krawędzi

Opcja ta umożliwia usuwanie smug i jakichkolwiek plam znajdujących się przy krawędziach dokumentu. Możliwy jest wybór równego obszaru usuwania wzdłuż wszystkich krawędzi papieru lub obszaru znajdującego się przy danej krawędzi. Wybór opcji Usuwanie krawędzi spowoduje usunięcie całej zawartości wybranego obszaru w taki sposób, że w tej części skanu pozostanie puste miejsce.

### Dziennik transmisji

Opcja ta umożliwia wydruk dziennika transmisji lub dziennika błędów transmisji.

### Dostosowanie przekosu automatycznego podajnika dokumentów

Opcja ta umożliwia prostowanie zeskanowanych obrazów, które zostały lekko przekrzywione podczas pobierania z zasobnika automatycznego podajnika dokumentów.